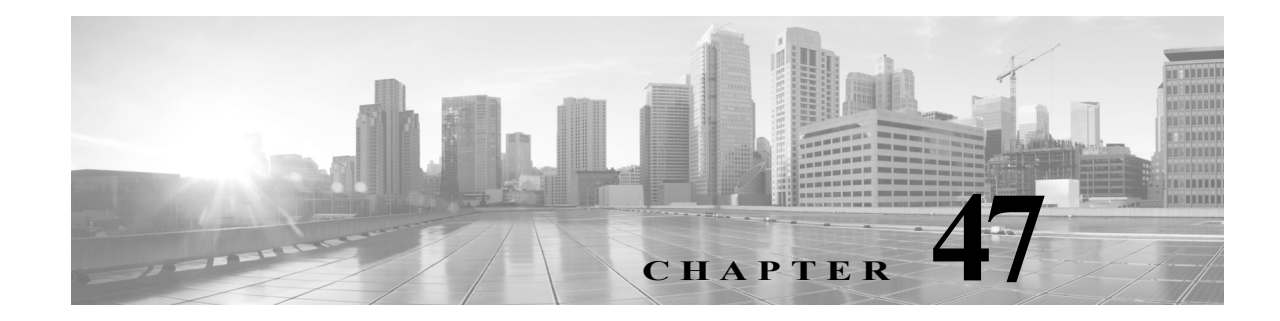

# アクティブ スキャンの設定

FireSIGHT システムは、ネットワークのトラフィックをパッシブ分析してネットワーク マップ を構築します。しかし、ホストをアクティブにスキャンして、そのホストに関する情報を判別す る必要が生じることがあります。たとえば、オープン ポート上で実行中のサーバがホストにあ り、システムによるネットワークのモニタリング中にそのサーバがトラフィックを送受信しな かった場合、システムではそのサーバに関する情報をネットワーク マップに追加しません。しか し、アクティブ スキャナを使用して直接そのホストをスキャンすると、サーバの存在を検出でき ます。

ホストをアクティブにスキャンする場合、ホストに関する情報を取得しようとする際にパケットを送信します。FireSIGHT システムは Nmap<sup>™</sup> 6.01 と統合されています。これはネットワークの調査やセキュリティの監査用のオープン ソースのアクティブ スキャナで、ホスト上で実行されているオペレーティング システムやサーバを検出するのに使用できます。Nmap スキャンを使用すると、その結果に基づいて、ホスト上で実行されているオペレーティング システムやサーバに関する詳細情報を調べ、システムの脆弱性に関する報告内容を改善できます。

(注)

スキャンオプションによっては(ポートスキャンなど)低帯域幅のネットワークに非常に負荷を かけることがあります。この種のスキャンは、必ずネットワーク利用率が低い時間にスケジュー ルする必要があります。

詳細については、次の項を参照してください。

- Nmap スキャンの概要(47-1 ページ)
- Nmap スキャンのセットアップ(47-10 ページ)
- Nmap スキャンの管理(47-17 ページ)
- スキャンターゲットの管理(47-20ページ)
- アクティブスキャンの結果での作業(47-22ページ)

# Nmap スキャンの概要

ſ

# ライセンス:FireSIGHT

Nmapを使用すると、ネットワーク内のホスト上のポートをアクティブにスキャンして、そのホ ストのオペレーティングシステムやサーバのデータを判別することにより、ネットワークマッ プの質を高めたり、スキャン対象のホストにマップされている脆弱性の精度を微調整したりで きます。Nmapがホストプロファイルに結果を追加できるようにするには、その前にホストが ネットワークマップ内になければならないことに注意してください。結果ファイル内でスキャ ン結果を参照することもできます。

Nmap を使用してホストをスキャンすると、以前に検出されなかったオープン ポート上のサー バが、そのホストに関するホスト プロファイル内の Servers リストに追加されます。ホスト プロ ファイルの Scan Results セクションには、フィルタ処理されていたり閉じていたりしている TCP ポートや UDP ポート上で検出されたサーバがリストされます。デフォルトでは、Nmap は 1660 を超える TCP ポートをスキャンします。

Nmap はスキャン結果と1500 を超える既知のオペレーティング システムのフィンガープリント を比較して、オペレーティング システムを判別し、それぞれにスコアを割り当てます。最高スコ アのオペレーティング システムのフィンガープリントが、ホストに割り当てられるオペレー ティング システムになります。

Nmap スキャンで識別されたサーバがシステムで認識され、対応するサーバ定義がシステムにあ る場合、システムはそのサーバの脆弱性をホストにマップします。システムは、Nmap で使用され ているサーバの名前を対応する Cisco のサーバ定義にマップし、システム内で各サーバにマップ された脆弱性を使用します。同様に、システムは Nmap のオペレーティング システム名を Cisco のオペレーティング システム定義にマップします。Nmap がホストのオペレーティング システ ムを検出すると、システムは対応する Cisco のオペレーティング システム定義からホストに脆 弱性を割り当てます。

スキャンに使用される基礎的な Nmap テクノロジーの詳細については、http://insecure.org にある Nmap のマニュアルを参照してください。

Cisco アプライアンス上の Nmap の詳細については、次のトピックを参照してください。

- Nmap 修復の概要(47-2 ページ)
- Nmap スキャン戦略の作成(47-6 ページ)
- サンプルの Nmap スキャン プロファイル(47-7 ページ)

# Nmap 修復の概要

#### ライセンス:FireSIGHT

Nmap 修復を作成して、Nmap スキャンの設定を定義できます。Nmap 修復は、相関ポリシー内で 応答として使用したり、オンデマンドで実行したり、特定の時間に実行するようにスケジュール したりできます。Nmap スキャンの結果をネットワーク マップ内に表示するには、スキャン対象 のホストがネットワーク マップ内にすでに存在していなければなりません。

Nmap により提供されるサーバやオペレーティング システムのデータは、もう一度 Nmap スキャンを実行するまで静的な状態のままであることに注意してください。Nmap を使用してホスト内でオペレーティング システムやサーバのデータをスキャンすることを計画している場合は、定期的なスキャンのスケジュールをセットアップして、Nmap によって提供されるオペレーティング システムやサーバのデータを最新に保つこともできます。詳細については、Nmap スキャンの自動化(62-5 ページ)を参照してください。ホストがネットワーク マップから削除されると、そのホストに関する Nmap スキャン結果は破棄されることにも注意してください。

Nmap の機能に関する詳細情報については、http://insecure.org のマニュアルを参照してください。次の表に、FireSIGHT システム上で設定できる Nmap 修復オプションを示します。

# 表 47-1 Nmap 修復オプション

Γ

|                                                                     |                                                                                                    | 対応する Nmap オプ                                                        |
|---------------------------------------------------------------------|----------------------------------------------------------------------------------------------------|---------------------------------------------------------------------|
| オプション                                                               | 説明                                                                                                    | ション                                                                 |
| イベントに基づくア<br>ドレスのスキャン<br>(Scan Which<br>Address(es) From<br>Event?) | Nmap スキャンを相関ルールに対する応答として使用する場合、イベント内の送信元ホスト、宛先ホスト、またはその両方のどのアドレスをスキャンするのか制御するオプションを選択します。                                                                                                    | 該当なし                                                                |
| スキャンタイプ                                                             | Nmap がポートをスキャンする方法を選択します。                                                                                                    | TCP Syn: -ss                                                        |
| (Scan Types)                                                        | <ul> <li>[TCP Syn(TCP Syn)] スキャンは、完全な TCP ハンドシェイクを<br/>使用せずに数千のポートにただちに接続します。このオプション<br/>を使用すると、TCP 接続が開始されますが完了はしていない状態<br/>で、admin アカウントが raw パケット アクセス権を持つホストや<br/>IPv6 が実行されていないホスト上でステルス モードでクイック<br/>スキャンできます。ホストが TCP Syn スキャンで送信される SYN</li> </ul>                                                                             | TCP Connect: -sT<br>TCP ACK:-sA<br>TCP Window:-sW<br>TCP Maimon:-sM |
|                                                                     | <ul> <li>パケットを確認応答すると、Nmapは接続をリセットします。</li> <li>[TCP Connect (TCP Connect)]スキャンは、connect()システム<br/>コールを使用して、ホスト上のオペレーティングシステムを介し<br/>て接続を開きます。TCP Connect スキャンは、Defense Center上の<br/>admin ユーザや管理対象デバイスがホストに対する raw パケット<br/>特権を持っていない場合や、IPv6 ネットワークをスキャンしてい<br/>る場合に使用できます。つまり、このオプションは TCP Syn ス<br/>キャンを使用できない状況で使用します。</li> </ul> |                                                                     |
|                                                                     | <ul> <li>[TCP ACK (TCP ACK)] スキャンは、ACK パケットを送信して、<br/>ポートがフィルタ処理されているかいないかを検査します。</li> <li>[TCP Window (TCP Window)] スキャンは、TCP ACK スキャンと同じ<br/>機能に加えて ポートが問いているか問じているかは 割別します。</li> </ul>                                                                                                    |                                                                     |
|                                                                     | <ul> <li></li></ul>                                                                                                    |                                                                     |
| UDP ポートのスキャ<br>ン(Scan for UDP<br>ports)                             | TCP ポートに加えて UDP ポートのスキャンも有効にします。UDP<br>ポートのスキャンには時間がかかることがあるので、クイック ス<br>キャンする場合はこのオプションを使用しないように注意してくだ<br>さい。                                                                                                    | - sU                                                                |
| イベントからのポー<br>トを使用 (Use Port<br>From Event)                          | 相関ポリシー内で応答として修復を使用する計画の場合に、修復によるスキャンの対象として、相関応答をトリガーするイベントで指定されたポートのみを有効にします。                                                                                                    | 該当なし                                                                |
|                                                                     | ヒント Nmap がオペレーティング システムやサーバに関する情報<br>を収集するかどうかも制御できます。新しいサーバに関連付<br>けられたポートをスキャンするには、[イベントからのポー<br>トを使用(Use Port From Event)] オプションを有効にします。                                                                                                    |                                                                     |
| レポート検出エンジ<br>ンからスキャン<br>(Scan from reporting<br>detection engine)   | ホストを報告した検出エンジンがあるアプライアンスからホストへのスキャンを有効にします。                                                                                                    | 該当なし                                                                |

1

# 表 47-1 Nmap 修復オプション(続き)

| オプション                                                                                                  | 説明                                                                                                    | 対応する Nmap オプ<br>ション                          |
|----------------------------------------------------------------------------------------------------|----------------------------------------------------------------------------------------------------|----------------------------------------------|
| 高速ポート スキャン<br>(Fast Port Scan)                                                                         | スキャン元デバイス上の /var/sf/nmap/share/nmap/nmap-services<br>ディレクトリ内にある nmap-services ファイルにリストされている<br>TCP ポートのみに対するスキャンを有効にし、その他のポート設定を<br>無視できるようにします。このオプションと [ポート範囲とスキャン<br>順序(Port Ranges and Scan Order)] オプションを併用できないことに<br>注意してください。                                    | - F                                          |
| ポート範囲とスキャ<br>ン順序(Port Ranges<br>and Scan Order)                                                        | Nmap ポート仕様シンタックスを使用して、スキャンする特定のポートを設定し、スキャンする順序も設定します。このオプションと[高速<br>ポートスキャン(Fast Port Scan)]オプションを併用できないことに注<br>意してください。                                                                                                    | -p                                           |
| ベンダーおよびバー<br>ジョン情報に関する<br>オープンポートのプ<br>ローブ (Probe open<br>ports for vendor and<br>version information) | サーバベンダーとバージョン情報の検出を有効にします。オープン<br>ポートでサーバベンダーとバージョン情報を調査する場合、Nmap は<br>サーバの識別に使用するサーバデータを取得します。次に、Ciscoの<br>サーバデータをそのサーバに置き換えます。                                                                                                    | - sV                                         |
| サーバ バージョン強<br>度(Service Version<br>Intensity)                                                          | サービスバージョンに対する Nmap プローブの強度を選択します。<br>サービスの強度の数値が大きいほど、使用されるプローブが多くなり、精度は高くなります。強度の数値が小さいほど、プローブは高速になりますが、取得する情報は少なくなります。                                                                                                    | version-intensity<br><intensity></intensity> |
| オペレーティング シ<br>ステムの検出 (Detect<br>Operating System)                                                      | ホストのオペレーティングシステム情報の検出を有効にします。<br>ホストでのオペレーティングシステムの検出を設定した場合、Nmap<br>はホストをスキャンし、その結果を使用してオペレーティングシステ<br>ムごとに評価を作成します。この評価は、ホスト上でそのオペレーティ<br>ングシステムが実行されている可能性を反映します。Nmap で識別さ<br>れるアイデンティティ データがネットワーク マップに表示される時<br>点とその方法の詳細については、現在の ID について(46-5 ページ)を参<br>照してください。 | -0                                           |
| すべてのホストをオ<br>ンラインとして処理<br>(Treat All Hosts As<br>Online)                                               | ホストディスカバリプロセスを省略し、ターゲット範囲内のすべて<br>のホスト上でのポートスキャンを有効にします。このオプションを<br>有効にすると、Nmapは[ホストディスカバリ方式(Host Discovery<br>Method)]と[ホストディスカバリポートリスト(Host Discovery Port<br>List)]の設定を無視するので注意してください。                                                                               | - PN                                         |

# 表 47-1 Nmap 修復オプション(続き)

Γ

| オプション                                            | 説明                                                                                                    | 対応する Nmap オプ<br>ション            |
|--------------------------------------------------|----------------------------------------------------------------------------------------------------|--------------------------------|
| ホスト ディスカバリ<br>方式(Host Discovery<br>Method)       | ホストディスカバリを、ターゲット範囲内のすべてのホストに対し                                                                                                    | TCP SYN: -PS                   |
|                                                  | て実行するか、[ホスト ディスカバリ ポート リスト(Host Discovery<br>Port List)] にリストされているポートを経由して実行するか、または、<br>ポートがリストされていない場合にそのホスト ディスカバリ方式の<br>デフォルト ポートを経由するかを選択します。                                                                               | TCP ACK: -PA<br>UDP: -PU       |
|                                                  | ここで、[すべてのホストをオンラインとして処理(Treat All Hosts As<br>Online)] も有効にすると、[ホスト ディスカバリ方式(Host Discovery<br>Method)] オプションは無効になり、ホスト ディスカバリが実行され<br>ないことに注意してください。                                                                           |                                |
|                                                  | ホストが存在していて利用可能であるかどうかを Nmap がテストす<br>る際に使用する方式を以下から選択します。                                                                                                    |                                |
|                                                  | <ul> <li>[TCP SYN] オプションは、SYN フラグが設定された空の TCP パ<br/>ケットを送信し、応答を受信するとホストが利用可能であると認<br/>識します。デフォルトでは TCP SYN はポート 80 をスキャンしま<br/>す。TCP SYN スキャンは、ステートフル ファイアウォール ルール<br/>が指定されたファイアウォールでブロックされる可能性が低い<br/>ことに注意してください。</li> </ul> |                                |
|                                                  | <ul> <li>[TCP ACK] オプションは、ACK フラグが設定された空の TCP パ<br/>ケットを送信し、応答を受信するとホストが利用可能であると認<br/>識します。デフォルトでは TCP ACK もポート 80 をスキャンしま<br/>す。TCP ACK スキャンは、ステートレス ファイアウォール ルール<br/>が指定されたファイアウォールでブロックされる可能性が低い<br/>ことに注意してください。</li> </ul> |                                |
|                                                  | <ul> <li>[UDP] オプションは、UDP パケットを送信し、クローズ ポートからポート到達不能応答が戻されるとホストが利用可能であると想定します。デフォルトでは UDP はポート 40125 をスキャンします。</li> </ul>                                                                                                    |                                |
| ホストディスカバリ<br>ポートリスト(Host<br>Discovery Port List) | ホスト ディスカバリの実行時にスキャンするポートを、カスタマイ<br>ズしたカンマ区切りリストで指定します。                                                                                                    | ホスト ディスカバリ<br>方式に応じたポート<br>リスト |
| デフォルトの NSE<br>スクリプト (Default<br>NSE Scripts)     | ホスト ディスカバリを行い、サーバ、オペレーティング システム、脆弱性を検出する Nmap スクリプトのデフォルト セットを実行できる<br>ようにします。デフォルト スクリプトのリストについては、<br>http://nmap.org/nsedoc/categories/default.html を参照してください。                                                                | - sC                           |
| タイミング テンプ                                        | スキャンプロセスのタイミングを選択します。選択する数値が大き                                                                                                    | 0:T0(paranoid)                 |
|                                                  | いほど、スキャンは高速になり包括的ではなくなります。                                                                                                    | 1:T1(sneaky)                   |
| rempiace)                                        |                                                                                                    | <b>2</b> : T2 (polite)         |
|                                                  |                                                                                                    | <b>3</b> : тз (normal)         |
|                                                  |                                                                                                    | 4: T4 (aggressive)             |
|                                                  |                                                                                                    | 5: T5 (insane)                 |

# Nmap スキャン戦略の作成

### ライセンス:FireSIGHT

アクティブスキャンにより重要な情報が得られることがありますが、Nmap などのツールを多 用すると、ネットワークリソースに負荷がかかり、重要なホストがクラッシュすることさえあり ます。アクティブスキャナを使用する際には、スキャン戦略を作成して、スキャンする必要があ るホストとポートのみスキャンするようにしてください。

詳細については、次の項を参照してください。

- 適切なスキャンターゲットの選択(47-6ページ)
- スキャン対象にする適切なポートの選択(47-7 ページ)
- ホストディスカバリオプションの設定(47-7ページ)

# 適切なスキャン ターゲットの選択

#### ライセンス:FireSIGHT

Nmap を設定する際に、スキャン対象のホストを識別するスキャンターゲットを作成できます。 スキャンターゲットには1つのIPアドレス、IPアドレスのCIDRブロックまたはオクテット範 囲、IPアドレス範囲、スキャンするIPアドレスまたは範囲のリスト、および1つ以上のホスト上 のポートが含まれます。

次の方法でターゲットを指定できます。

- IPv6 ホストの場合:
  - 厳密な IP アドレス(192.168.1.101 など)
- IPv4 ホストの場合:
  - 厳密な IP アドレス(192.168.1.101 など)またはカンマかスペースで区切った IP アドレスのリスト
  - CIDR 表記を使用した IP アドレスブロック(たとえば、192.168.1.0/24 は、両端を含めて 192.168.1.1 から 192.168.1.254 の間の 254 個のホストをスキャンします)

FireSIGHT システムでの CIDR 表記の使用法の詳細については、IP アドレスの表記規則 (1-24 ページ)を参照してください。

- オクテットの範囲アドレッシングを使用した IP アドレス範囲(たとえば、 192.168.0-255.1-254 は、192.168.x.x の範囲内の末尾が.0 と.255 以外のすべてのアドレスをスキャンします)
- ハイフンを使用した IP アドレス範囲(たとえば、192.168.1.1 192.168.1.5 は、両端を 含めて 192.168.1.1 から 192.168.1.5 の間の 6 つのホストをスキャンします)
- カンマかスペースで区切ったアドレスか範囲のリスト(たとえば、192.168.1.0/24, 194.168.1.0/24 は、両端を含めて 192.168.1.1 から 192.168.1.254 の間の 254 個のホストと、両端を含めて 194.168.1.1 から 194.168.1.254 の間の 254 個のホストをスキャンします)

理想的な Nmap スキャンのスキャン ターゲットには、システムで識別できないオペレーティン グシステムがあるホスト、識別されていないサーバがあるホスト、最近ネットワーク上で検出さ れたホストが含まれます。ネットワーク マップ内にないホストに関する Nmap 結果は、ネット ワーク マップに追加できないことに注意してください。

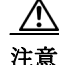

Mmapによって提供されるサーバやオペレーティングシステムのデータは、もう一度Nmapスキャンを実行するまで静的な状態のままになります。Nmapを使用したホストのスキャンを計画している場合は、Nmapで提供されるオペレーティングシステムやサーバのデータを最新に保っため、定期的なスキャンのスケジュールをセットアップすることもできます。詳細については、Nmapスキャンの自動化(62-5ページ)を参照してください。ホストがネットワークマップから削除されると、Nmapスキャン結果は破棄されることにも注意してください。また、ターゲットをスキャンする権限を持っていることを確認してください。Nmapを使用して自分や自社に属さないホストをスキャンすると違法になる場合があります。

# スキャン対象にする適切なポートの選択

#### ライセンス:FireSIGHT

設定するスキャンターゲットごとに、スキャン対象のポートを選択できます。各ターゲット上で スキャンする必要があるポートのセットを正確に識別するため、個々のポート番号、ポート範 囲、または一連のポート番号やポート範囲を指定できます。

デフォルトでは、Nmapは1から1024までのTCPポートをスキャンします。相関ポリシー内で応 答として修復を使用する計画の場合は、相関応答をトリガーするイベントで指定されたポート のみを修復でスキャンできます。オンデマンドまたはスケジュール済みタスクとして修復を実 行する場合、またはUse Port From Event を使用しない場合は、その他のポートオプションを使用 して、スキャンするポートを決定できます。nmap-servicesファイルにリストされているTCP ポートのみスキャンし、その他のポート設定を無視するよう選択できます。TCP ポートの他に UDP ポートもスキャンできます。UDP ポートに対するスキャンには時間がかかることがあるの で、すばやくスキャンする場合はこのオプションを使用しないように注意してください。スキャ ン対象として特定のポートかポート範囲を選択するには、Nmap ポート仕様シンタックスを使用 してポートを識別します。

# ホスト ディスカバリ オプションの設定

ſ

#### ライセンス:FireSIGHT

ホストに対してポートスキャンを始める前にホストディスカバリを実行するかどうかを決め るか、またはスキャンを計画しているすべてのホストがオンラインであると想定できます。すべ てのホストをオンラインとして扱わないことを選択した場合、使用するホストディスカバリ方 式を選択でき、必要に応じて、ホストディスカバリ時のスキャン対象ポートのリストをカスタマ イズできます。ホストディスカバリ時には、リストされているポートでオペレーティングシス テムやサーバの情報は調査されません。特定のポートを経由する応答を使用して、ホストがアク ティブで使用可能かどうかのみを判別します。ホストディスカバリを実行して、ホストが利用可 能でなかった場合には、そのホスト上のポートは Nmap でスキャンされません。

# サンプルの Nmap スキャン プロファイル

## ライセンス:FireSIGHT

次のシナリオには、ご使用のネットワーク上で Nmap を使用する方法の例が示されています。

- 例:不明なオペレーティング システムの解決(47-8 ページ)
- 例:新しいホストに対する応答(47-9ページ)

# 例:不明なオペレーティング システムの解決

### ライセンス:FireSIGHT

システムでネットワーク上のホストのオペレーティングシステムを判別できない場合、Nmap を使用してホストをアクティブスキャンできます。Nmapは、スキャンから得られた情報を利用 して、使用されている可能性のあるオペレーティングシステムを評価します。次に、最高の評価 のオペレーティングシステムを、ホストのオペレーティングシステムを識別したものとして使 用します。

Nmapを使用して新しいホストにオペレーティングシステムやサーバの情報を要求すると、ス キャン対象のホストに対するシステムによるそのデータのモニタリングは非アクティブになり ます。Nmapを使用してホスト検出を実行し、システムにより不明なオペレーティングシステム があるとマークが付けられたホストのサーバオペレーティングシステムを検出すると、同種の ホストのグループを識別できる場合があります。その場合、それらのホストのうちの1つに基づ いたカスタムフィンガープリントを作成し、システムでそのフィンガープリントを、Nmapス キャンに基づいてそのホスト上で実行されていると判明したオペレーティングシステムと関連 付けるようにすることができます。可能な限り、Nmapなどのサードパーティ製の静的データを 入力するよりも、カスタムフィンガープリントを作成してください。カスタムフィンガープリ ントを使用すると、システムはホストのオペレーティングシステムを継続してモニタし、必要に 応じて更新できるからです。

## Nmap を使用してオペレーティング システムを検出する方法:

### アクセス:Admin/Discovery Admin

**手順1** Nmap モジュールのスキャン インスタンスを設定します。

詳細については、Nmap スキャン インスタンスの作成(47-10ページ)を参照してください。

- 手順 2 次の設定を使用して Nmap 修復を作成します。
  - [イベントからのポートを使用(Use Port From Event)]を有効にして、新しいサーバに関連付けられたポートをスキャンします。
  - [オペレーティング システムの検出(Detect Operating System)]を有効にして、ホストのオペレーティング システムの情報を検出します。
  - [ベンダーおよびバージョン情報に関するオープン ポートのプローブ(Probe open ports for vendor and version information)]を有効にして、サーバベンダーとバージョン情報を検出します。
  - ホストが既存であることが判明しているので、[すべてのホストをオンラインとして処理 (Treat All Hosts as Online)]を有効にします。

Nmap 修復の作成の詳細については、Nmap 修復の作成(47-13 ページ)を参照してください。

**手順3** システムで不明なオペレーティングシステムがあるホストが検出されたときにトリガーされる 相関ルールを作成します。

このルールは、ディスカバリイベントが発生し、ホストの OS 情報が変更されており、OS 名が不明という条件が満たされている場合にトリガーされる必要があります。

相関ルールの作成の詳細については、相関ポリシーのルールの作成(51-3ページ)を参照してください。

- **手順 4** 相関ルールを組み込む相関ポリシーを作成します。 相関ポリシーの作成の詳細については、相関ポリシーの作成(51-53 ページ)を参照してください。
- **手順5** 相関ポリシー内で、ステップ2で応答として作成した Nmap 修復をステップ3 で作成したルール に追加します。

- 手順6 相関ポリシーをアクティブにします。
- **手順 7** ネットワーク マップ上のホストを消去し、強制的にネットワーク検出が再起動されてネット ワーク マップが再構築されるようにします。
- **手順 8** 1日後か2日後に、相関ポリシーによって生成されたイベントを検索します。Nmap 結果から、ホ スト上で検出されたオペレーティングシステムを分析し、システムで認識されない特定のホス ト設定がネットワーク上にあるかどうか調べます。

Nmap 結果の分析の詳細については、スキャン結果の分析(47-24ページ)を参照してください。

手順9 不明なオペレーティングシステムがあるホストが複数検出され、Nmap 結果が同一の場合は、それらのホストの1つに対してカスタムフィンガープリントを作成し、将来類似のホストを識別する際に使用します。

詳細については、クライアントフィンガープリントの作成(46-9ページ)を参照してください。

# 例:新しいホストに対する応答

### ライセンス:FireSIGHT

システムにより、侵入の可能性があるサブネット内で新しいホストが検出された場合、そのホストをスキャンして、そのホストの脆弱性に関する正確な情報を入手できます。

そのためには、このサブネット内に新しいホストが出現した時点で検出し、そのホスト上で Nmap スキャンを実行する修復を起動する相関ポリシーを作成してアクティブにします。

このポリシーをアクティブにした後で、修復状態の表示([ポリシーと応答(Policy & Response)]> [応答(Responses)]>[修復(Remediations)]>[ステータス(Status)])を定期的に検査して、修復が 起動された時点を調べることができます。修復の動的なスキャンターゲットには、サーバ検出の 結果としてスキャンされたホストの IP アドレスを含める必要があります。これらのホストのホ ストプロファイルを調べて、Nmap によって検出されたオペレーティングシステムとサーバに 基づいて、対処する必要がある脆弱性がホストにあるかどうか確認します。

/!\

ſ

注意 大規模なネットワークや動的なネットワークがある場合、新しいホストの検出は頻繁に発生す るので、スキャンを使用して応答するには不向きな場合があります。リソースの過負荷を避ける ために、頻繁に発生するイベントへの応答として Nmap スキャンを使用しないでください。ま た、Nmap を使用して新しいホストのオペレーティング システムやサーバの情報を要求すると、 スキャン対象のホストに対する Cisco によるそのデータのモニタリングが非アクティブになる ことに注意してください。

新しいホストの出現に対する応答としてスキャンする方法:

アクセス: Admin/Discovery Admin

**手順1** Nmap モジュールのスキャンインスタンスを設定します。

詳細については、Nmap スキャン インスタンスの作成(47-10 ページ)を参照してください。

- 手順 2 次の設定を使用して Nmap 修復を作成します。
  - [イベントからのポートを使用(Use Port From Event)]を有効にして、新しいサーバに関連付けられたポートをスキャンします。
  - [オペレーティング システムの検出(Detect Operating System)]を有効にして、ホストのオペレーティング システムの情報を検出します。

- [ベンダーおよびバージョン情報に関するオープン ポートのプローブ(Probe open ports for vendor and version information)]を有効にして、サーバベンダーとバージョン情報を検出します。
- ホストが既存であることが判明しているので、[すべてのホストをオンラインとして処理 (Treat All Hosts as Online)]を有効にします。

Nmap 修復の作成の詳細については、Nmap 修復の作成(47-13 ページ)を参照してください。

**手順3** システムが特定のサブネット上で新しいホストを検出したときにトリガーされる相関ルールを 作成します。

このルールは、ディスカバリイベントが発生し、新しいホストが検出されたときにトリガーされる必要があります。

相関ルールの作成の詳細については、相関ポリシーのルールの作成(51-3ページ)を参照してください。

- **手順 4** 相関ルールを組み込む相関ポリシーを作成します。 相関ポリシーの作成の詳細については、相関ポリシーの作成(51-53ページ)を参照してください。
- **手順 5** 相関ポリシー内で、ステップ2で応答として作成した Nmap 修復をステップ3で作成したルール に追加します。
- **手順6**相関ポリシーをアクティブにします。
- **手順7** 新しいホストが通知されたら、ホストプロファイルを調べて Nmap スキャンの結果を確認し、ホ ストに適用されている脆弱性に対処します。

# Nmap スキャンのセットアップ

## ライセンス:FireSIGHT

Nmap を使用してスキャンするには、最初にスキャンインスタンスとスキャン修復を設定します。Nmap スキャンをスケジュールする計画の場合は、スキャンターゲットも定義します。

詳細については、次の項を参照してください。

- Nmap スキャン インスタンスの作成(47-10 ページ)
- Nmap スキャン ターゲットの作成(47-11 ページ)
- Nmap 修復の作成(47-13 ページ)

# Nmap スキャン インスタンスの作成

### ライセンス:FireSIGHT

脆弱性についてネットワークをスキャンするのに使用する Nmap モジュールごとに別々のス キャン インスタンスをセットアップできます。Defense Center 上のローカル Nmap モジュール か、リモートでスキャンを実行するために使用するデバイスに対してスキャン インスタンスを セットアップできます。各スキャンの結果は常に Defense Center に保存されます。リモート デバ イスからスキャンを実行する場合でも、この場所でスキャンを設定できます。ミッション クリ ティカルなホストへの不慮のスキャンや悪意のあるスキャンを防ぐには、インスタンスのブ ラックリストを作成し、そのインスタンスで決してスキャンしてはならないホストを指示でき ます。 既存のスキャン インスタンスと同じ名前のスキャン インスタンスを追加できないことに注意してください。

スキャンインスタンスを作成する方法:

アクセス:Admin/Discovery Admin

- **手順1** [ポリシー(Policies)]>[アクション(Actions)]>[スキャナ(Scanners)]を選択します。 [スキャナ(Scanners)]ページが表示されます。
- **手順 2** [Nmap インスタンスの追加(Add Nmap Instance)] をクリックします。

[インスタンスの詳細(Instance Detail)] ページが表示されます。

- **手順 3** [インスタンス名 (Instance Name)] フィールドに、1 文字から 63 文字の英数字の名前を入力しま す。アンダースコア(\_)とハイフン(-)以外の特殊文字およびスペースは使用できません。
- **手順 4** [説明(Description)] フィールドに 0 文字から 255 文字の英数字の説明を指定します。スペースや 特殊文字を使用できます。
- **手順5** オプションで、[ブラックリスト化されたスキャンホスト(Black Listed Scan hosts)] フィールドで、このスキャンインスタンスがスキャンしないホストまたはネットワークを指定します。
  - IPv6 ホストの場合、厳密な IP アドレス(2001:DB8::fedd:eeff など)
  - IPv4ホストの場合、厳密な IP アドレス(192.168.1.101 など)または CIDR 表記を使用した IP アドレスブロック(たとえば、192.168.1.0/24 は、両端を含めて 192.168.1.1 から 192.168.1.254 の間の 254 個のホストをスキャンします)
  - 感嘆符(!)を使用してアドレス値の否定はできないことに注意してください。

ブラックリストに含まれるネットワーク内のホストをスキャン対象として特定すると、スキャンは実行されません。

- 手順 6 オプションで、Defense Centerの代わりにリモート デバイスからスキャンを実行するには、その デバイスの IP アドレスか名前を指定します。この情報は、Defense Center Web インターフェイス 内のそのデバイスに関する [情報(Information)] ページの [リモート デバイス名 (Remote Device Name)] フィールドに表示されます。
- **手順 7** [作成(Create)]をクリックします。 スキャンインスタンスが作成されます。

# Nmap スキャン ターゲットの作成

ſ

## ライセンス:FireSIGHT

特定のホストとポートを識別するスキャンターゲットを作成して保存できます。その後、オンデ マンドスキャンを実行するかスキャンをスケジュールする際に、保存済みのスキャンターゲットの1つを使用できます。

IPv4アドレスのターゲットをスキャンする場合、1つの IP アドレス、IP アドレスのリスト、CIDR 表記、または Nmap スキャンのオクテットを使用して、スキャンするホストを選択できます。ハ イフンを使用して、アドレスの範囲を指定することもできます。カンマかスペースを使用して、 リスト内のアドレスや範囲を区切ります。

**IPv6** アドレスのスキャンの場合、1 つの **IP** アドレスを使用します。インターフェイスの範囲は入力できません。

Nmap により提供されるサーバやオペレーティング システムのデータは、もう一度 Nmap スキャンを実行するまで静的な状態のままであることに注意してください。Nmap を使用したホストの スキャンを計画している場合は、Nmap で提供されるオペレーティング システムやサーバの データを最新に保つため、定期的なスキャンのスケジュールをセットアップすることもできま す。詳細については、Nmap スキャンの自動化(62-5 ページ)を参照してください。ホストがネット ワーク マップから削除されると、そのホストに関する Nmap スキャン結果は破棄されることに も注意してください。

#### スキャンターゲットを作成する方法:

アクセス:Admin/Discovery Admin

- **手順1** [ポリシー(Policies)]>[アクション(Actions)]>[スキャナ(Scanners)]を選択します。 [スキャナ(Scanners)]ページが表示されます。
- **手順 2** ツールバーで、[ターゲット(Targets)]をクリックします。
  - [スキャン ターゲット リスト(Scan Target List)] ページが表示されます。
- **手順 3** [スキャン ターゲットの作成(Create Scan Target)] をクリックします。 [スキャン ターゲット(Scan Target)] ページが表示されます。
- 手順 4 [名前(Name)] フィールドに、このスキャン ターゲットに使用する名前を入力します。
- **手順 5** [IP 範囲(IP Range)] テキスト ボックスで、次のシンタックスを使用して、スキャンする1つ以上のホストを指定します。
  - IPv6 ホストの場合、厳密な IP アドレス(2001:DB8::fedd:eeff など)
  - IPv4 ホストの場合、厳密な IP アドレス(192.168.1.101 など)または IP アドレスのカンマ区 切りリスト
  - IPv4 ホストの場合、CIDR 表記を使用した IP アドレス ブロック(たとえば、192.168.1.0/24 は、両端を含めて 192.168.1.1 から 192.168.1.254 の間の 254 個のホストをスキャンします)
     FireSIGHT システムでの CIDR 表記の使用法の詳細については、IP アドレスの表記規則 (1-24 ページ)を参照してください。
  - IPv4ホストの場合、オクテットの範囲アドレッシングを使用した IP アドレス範囲(たとえば、192.168.0-255.1-254は、192.168.x.xの範囲内の末尾が.0と.255以外のすべてのアドレスをスキャンします)
  - IPv4ホストの場合、ハイフンを使用した IP アドレス範囲(たとえば、192.168.1.1-192.168.1.5は、両端を含めて 192.168.1.1から 192.168.1.5の間の6つのホストをスキャンします)
  - IPv4ホストの場合、カンマかスペースで区切ったアドレスまたは範囲のリスト(たとえば、 192.168.1.0/24, 194.168.1.0/24 は、両端を含めて 192.168.1.1 から 192.168.1.254 の間の 254 個のホストと、両端を含めて 194.168.1.1 から 194.168.1.254 の間の 254 個のホストをス キャンします)

<u>》</u> (注)

[IP 範囲(IP Range)] テキスト ボックスには最大 255 文字まで入力できます。また、スキャン ター ゲット内の IP アドレスか範囲のリストでカンマを使用した場合、ターゲットを保存する際にカ ンマはスペースに変換されるので注意してください。 **手順6** [ポート(Ports)]フィールドで、スキャンするポートを指定します。 1から65535 までの値を使用して、次のいずれかを入力できます。

- ポート番号
- カンマで区切ったポートのリスト
- ハイフンで区切ったポート番号の範囲
- ハイフンで区切ったポート番号の複数の範囲をカンマで区切ったもの
- **手順 7** [保存(Save)] をクリックします。

スキャンターゲットが作成されます。

# Nmap 修復の作成

ſ

### ライセンス:FireSIGHT

Nmap 修復を作成して、Nmap スキャンの設定を定義できます。Nmap 修復は、相関ポリシー内で 応答として使用したり、オンデマンドで実行したり、特定の時間に実行するようにスケジュール したりできます。Nmap スキャンの結果をネットワーク マップ内に表示するには、スキャン対象 のホストがネットワーク マップ内にすでに存在していなければなりません。

Nmap 修復の具体的な設定について詳しくは、Nmap 修復の概要(47-2 ページ)を参照してください。

Nmap により提供されるサーバやオペレーティング システムのデータは、もう一度 Nmap スキャンを実行するまで静的な状態のままであることに注意してください。Nmap を使用してホスト内でオペレーティング システムやサーバのデータをスキャンすることを計画している場合は、定期的なスキャンのスケジュールをセットアップして、Nmap によって提供されるオペレーティング システムやサーバのデータを最新に保つこともできます。詳細については、Nmap スキャンの自動化(62-5 ページ)を参照してください。ホストがネットワーク マップから削除されると、そのホストに関する Nmap スキャン結果は破棄されることにも注意してください。

Nmap の機能に関する一般情報については、http://insecure.org にある Nmap のマニュアルを参照 してください。

Nmap 修復を作成する方法:

アクセス: Admin/Discovery Admin

- **手順1** [ポリシー(Policies)]>[アクション(Actions)]>[スキャナ(Scanners)]を選択します。 [スキャナ(Scanners)]ページが表示されます。
- **手順 2** 修復を追加するスキャンインスタンスの隣の [修復の追加(Add Remediation)] をクリックします。

[修復の編集(Edit Remediation)] ページが表示されます。

- **手順3** [修復名(Remediation Name)] フィールドに、1 文字から 63 文字の英数字を使用して修復の名前を入力します。アンダースコア(\_)とハイフン(-)以外の特殊文字およびスペースは使用できません。
- **手順 4** [説明(Description)] フィールドに、0 文字から 255 文字の英数字を使用して修復の説明を入力します。スペースや特殊文字を使用できます。

- 手順5 侵入イベント、接続イベント、またはユーザイベントでトリガーとして使用する相関ルールに応じてこの修復を使用する場合は、[イベントに基づくアドレスのスキャン(Scan Which Address(es) From Event?)]オプションを設定します。
  - イベントの送信元 IP アドレスと宛先 IP アドレスによって表されるホストをスキャンする には、[送信元および宛先アドレスのスキャン(Scan Source and Destination Addresses)]を選択 します。
  - イベントの送信元 IP アドレスによって表されるホストをスキャンするには、[送信元アドレスのみのスキャン(Scan Source Address Only)]を選択します。
  - イベントの宛先 IP アドレスによって表されるホストをスキャンするには、[宛先アドレスのみのスキャン(Scan Destination Address Only)]を選択します。

ディスカバリイベントまたはホスト入力イベントに対してトリガーする相関ルールへの応答としてこの修復を使用する計画の場合は、デフォルトでそのイベントに関連するホストの IP アドレスが修復によってスキャンされます。このオプションを設定する必要はありません。

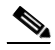

- (注) トラフィック プロファイルの変更でトリガーとして使用する相関ルールへの応答として Nmap 修復を割り当て**ない**でください。
- **手順6** 次のように、[スキャンタイプ(Scan type)] オプションを設定します。
  - TCP 接続を開始して完了していない状態で、admin アカウントが raw パケット アクセス権を 持つホストや IPv6 が実行されていないホスト上でステルス モードですばやくスキャンする には、[TCP Syn スキャン(TCP Syn Scan)]を選択します。
  - システム コール connect() (Defense Center 上の admin アカウントが raw パケット アクセス 権を持っていないホストや IPv6 が実行されているホスト上で使用できる)を使用してス キャンするには、[TCP Connect スキャン(TCP Connect Scan)]を選択します。
  - ACK パケット送信して、ポートがフィルタ処理されているかどうか検査するには、[TCP ACK スキャン(TCP ACK Scan)]を選択します。
  - ポートがフィルタリングされているかどうかを確認し、ポートが開いているか閉じているか も判別するために ACK パケットを送信するには、[TCP Window スキャン(TCP Window Scan)]を選択します。
  - FIN/ACK プローブを使用して BSD 派生システムを識別するには、[TCP Maimon スキャン (TCP Maimon Scan)]を選択します。
- 手順7 オプションで、TCP ポートに加えて UDP ポートをスキャンするには、[UDP ポートのスキャン (Scan for UDP ports)] オプションで [オン(On)] を選択します。

- ント UDP ポートスキャンは TCP ポートスキャンよりも時間がかかります。スキャン時間を短縮する には、このオプションを無効のままにします。
- **手順 8** 相関ポリシー違反への応答としてこの修復を使用する計画の場合は、[イベントからのポートを 使用(Use Port From Event)]を以下のように設定します。
  - 相関イベント内のポートをスキャンし、ステップ11で指定するポートをスキャンしない場合は、[オン(On)]を選択します。

相関イベント内のポートをスキャンする場合は、ステップ5で指定した IP アドレス上の ポートが修復によりスキャンされることに注意してください。これらのポートも修復の動的 スキャンのターゲットに追加されます。

• ステップ 11 で指定するポートのみスキャンするには、[オフ(Off)]を選択します。

ſ

- **手順9** 相関ポリシー違反への応答としてこの修復を使用する計画で、イベントを検出した検出エンジンを実行しているアプライアンスを使用してスキャンを実行するには、[レポート検出エンジンからスキャン(Scan from reporting detection engine)]オプションを以下のように設定します。
  - レポート検出エンジンを実行しているアプライアンスからスキャンするには、[オン(On)] を選択します。
  - 修復内で設定されているアプライアンスからスキャンするには、[オフ(Off)]を選択します。
- 手順 10 [高速ポート スキャン(Fast Port Scan)] オプションを以下のように設定します。
  - スキャン元デバイス上の /var/sf/nmap/share/nmap/nmap-services ディレクトリ内の nmap-services ファイルにリストされているポートのみスキャンし、その他のポート設定を 無視するには、[オン(On)]を選択します。
  - ・ すべての TCP ポートをスキャンするには、[オフ(Off)] を選択します。
- **手順 11** [ポート範囲とスキャン順序(Port Ranges and Scan Order)] フィールドに、デフォルトでスキャン するポートを入力します。Nmap 構文を使用し、ポートをスキャンする順序で入力します。

1から 65535 までの値を指定します。ポートを区切るには、カンマかスペースを使用します。ハイ フンを使用してポートの範囲を指示することもできます。TCP ポートと UDP ポートの両方とも スキャンする場合は、スキャン対象の TCP ポートのリストの先頭に T を挿入し、UDP ポートの リストの先頭に U を挿入します。たとえば UDP トラフィックのポート 53 と 111 をスキャンし てから TCP トラフィックのポート 21 ~ 25 をスキャンするのであれば U:53,111,T:21-25 と入力 します。

ステップ 8 で説明されているように、相関ポリシー違反への応答として修復が起動する場合に は、[イベントからのポートを使用(Use Port From Event)] オプションによりこの設定が上書きさ れることに注意してください。

- **手順 12** サーバ ベンダーおよびバージョン情報に関して開いているポートをプローブするには、[ベン ダーおよびバージョン情報に関するオープン ポートのプローブ (Probe open ports for vendor and version information)] を設定します。
  - ホスト上のオープンポートでサーバ情報をスキャンして、サーバベンダーとバージョンを 識別するには、[オン(On)]を選択します。
  - ・ ホストの Cisco サーバ情報を使用して続行するには、[オフ(Off)]を選択します。
- **手順 13** オープン ポートの調査を選択する場合は、[サーバ バージョン強度(Service Version Intensity)] ド ロップダウン リストから数値を選択して、使用するプローブの数を設定します。
  - 選択する数値が大きいほど使用するプローブの数が増えるので、スキャンは長時間になり精度が上がります。
  - 選択する数値が小さいほど、使用するプローブの数が減るので、スキャンは高速になり精度 が下がります。
- **手順 14** オペレーティング システム情報をスキャンするには、[オペレーティング システムの検出 (Detect Operating System)]を以下のように設定します。
  - ホストに対してオペレーティングシステムを識別する情報をスキャンするには、[オン(On)] を選択します。
  - ホストの Cisco オペレーティング システム情報を使用して続行するには、[オフ(Off)]を選択します。

- 手順 15 ホストディスカバリが行われるかどうか、およびポートのスキャンが使用可能なホストのみに 対して実行されるかどうかを決めるには、[すべてのホストをオンラインとして処理(Treat All Hosts As Online)]を以下のように設定します。
  - ホストディスカバリプロセスを省略し、ターゲット範囲内のすべてのホスト上でのポート スキャンを実行するには、「オン(On)」を選択します。
  - [ホストディスカバリ方式(Host Discovery Method)]と[ホストディスカバリポートリスト (Host Discovery Port List)]の設定を使用してホストディスカバリを実行し、使用不能なホス ト上でのポートスキャンを省略するには、[オフ(Off)]を選択します。
- 手順 16 Nmap でホストの可用性をテストする場合に使用する方式を以下のように選択します。
  - SYN フラグが設定された空の TCP パケットを送信し、使用可能なホスト上のクローズ ポート上の RST 応答かオープン ポート上の SYN/ACK 応答を引き起こすには、[TCP SYN] を選択します。

このオプションはデフォルトでポート 80 をスキャンすることと、TCP SYN スキャンはス テートフル ファイアウォール ルールが指定されたファイアウォールでブロックされる可能 性が低いことに注意してください。

ACK フラグが設定された空の TCP パケットを送信し、使用可能なホスト上の RST 応答を引き起こすには、[TCP ACK]を選択します。

このオプションはデフォルトでポート 80 をスキャンすることと、TCP ACK スキャンはス テートレス ファイアウォール ルールが指定されたファイアウォールでブロックされる可能 性が低いことに注意してください。

- UDP パケットを送信し、使用可能なホスト上のクローズポートからのポート到達不能応答 を引き起こすには、[UDP]を選択します。このオプションは、デフォルトでポート 40125 をス キャンします。
- 手順 17 ホスト ディスカバリ時にポートのカスタム リストをスキャンする場合は、選択したホスト ディ スカバリ方式に該当するポートのリストを、[ホスト ディスカバリ ポート リスト (Host Discovery Port List)] フィールドにカンマで区切って入力します
- 手順 18 ホストディスカバリを行い、サーバ、オペレーティングシステム、脆弱性のディスカバリを行う Nmap スクリプトのデフォルト セットを使用するかどうかを制御するには、[デフォルト NSE ス クリプト(Default NSE Scripts)] オプションを以下のように設定します。
  - Nmap スクリプトのデフォルト セットを実行するには、[オン(On)]を選択します。
  - Nmap スクリプトのデフォルト セットを省略するには、[オフ(Off)]を選択します。

デフォルトスクリプトのリストについては、http://nmap.org/nsedoc/categories/default.html を参照 してください。

- 手順 19 スキャンプロセスのタイミングを設定するには、タイミングのテンプレート番号を選択します。 選択する数値が大きいほどスキャンは高速で幅が狭くなり、小さいほどスキャンは低速で包括 的になります。
- **手順 20** [保存(Save)]をクリックし、[完了(Done)]をクリックします。 修復が作成されます。

# Nmap スキャンの管理

# ライセンス:FireSIGHT

必要に応じて、Nmap スキャンインスタンスや修復を変更したり削除したりできます。オンデマンドのNmap スキャンを実行することもできます。以前のスキャンに関するNmap 結果を表示したりダウンロードしたりすることもできます。詳細については、次の項を参照してください。

- Nmap スキャン インスタンスの管理(47-17 ページ)
- Nmap 修復の管理(47-18 ページ)
- オンデマンド Nmap スキャンの実行(47-19ページ)

# Nmap スキャンインスタンスの管理

### ライセンス:FireSIGHT

Nmap スキャンインスタンスを編集したり削除したりできます。詳細については、次の項を参照 してください。

- Nmap スキャン インスタンスの編集(47-17 ページ)
- Nmap スキャン インスタンスの削除(47-18 ページ)

# Nmap スキャン インスタンスの編集

### ライセンス:FireSIGHT

スキャンインスタンスを変更するには、次の手順を使用します。インスタンスを変更する際に、 そのインスタンスに関連付けられた修復を表示、追加、削除できることに注意してください。

#### スキャンインスタンスを編集する方法:

アクセス:Admin/Discovery Admin

- **手順1** [ポリシー(Policies)]>[アクション(Actions)]>[スキャナ(Scanners)]を選択します。 [スキャナ(Scanners)]ページが表示されます。
- **手順 2** 編集するインスタンスの横にある [表示(View)] をクリックします。 [インスタンスの詳細(Instance Detail)] ページが表示されます。
- **手順 3** オプションで、表示または編集する修復の横にある [表示(View)] をクリックします。 修復の編集の詳細については、Nmap 修復の編集(47-18 ページ)を参照してください。
- **手順 4** オプションで、削除する修復の横にある [削除(Delete)] をクリックします。 修復の削除の詳細については、Nmap 修復の削除(47-19 ページ)を参照してください。
- **手順 5** オプションで、[追加(Add)]をクリックして、このスキャンインスタンスに新しい修復を追加します。 新しい修復の作成の詳細については、Nmap 修復の管理(47-18 ページ)を参照してください。
- 手順 6 オプションで、スキャンインスタンスの設定に変更を加えてから、[保存(Save)] をクリックします。
- **手順 7** [完了(Done)]をクリックします。 スキャン インスタンスが変更されます。

# Nmap スキャンインスタンスの削除

# ライセンス:FireSIGHT

インスタンス内でプロファイルが作成された Nmap モジュールを使用しなくなった場合には、 Nmap スキャン インスタンスを削除します。スキャン インスタンスを削除すると、そのインスタ ンスを使用する修復も削除されることに注意してください。

### スキャンインスタンスを削除する方法:

アクセス:Admin/Discovery Admin

- **手順1** [ポリシー(Policies)]>[アクション(Actions)]>[スキャナ(Scanners)]をクリックします。 [スキャナ(Scanners)]ページが表示されます。
- **手順 2** 削除するスキャンインスタンスの横にある [削除(Delete)] をクリックします。 インスタンスが削除されます。

# Nmap 修復の管理

#### ライセンス:FireSIGHT

Nmap 修復を編集したり削除したりできます。詳細については、次の項を参照してください。

- Nmap 修復の編集(47-18 ページ)
- Nmap 修復の削除(47-19 ページ)

# Nmap 修復の編集

### ライセンス:FireSIGHT

Nmap 修復に加えた変更は、進行中のスキャンには影響しません。新しい設定は、次回スキャンが 開始されたときに有効になります。

#### Nmap 修復を編集する方法:

アクセス:Admin/Discovery Admin

- **手順1** [ポリシー(Policies)]>[アクション(Actions)]>[スキャナ(Scanners)]を選択します。 [スキャナ(Scanners)]ページが表示されます。
- 手順 2 編集する修復の横にある [表示(View)] をクリックします。[修復の編集(Remediation Edit)] ページが表示されます。
- **手順 3** 必要に応じて変更を加えます。 変更できる設定については、Nmap 修復の作成(47-13 ページ)を参照してください。
- **手順 4** [保存(Save)]をクリックし、[完了(Done)]をクリックします。 修復が変更されます。

# Nmap 修復の削除

## ライセンス:FireSIGHT

Nmap 修復が不要になったら削除します。

#### Nmap 修復を削除する方法:

アクセス: Admin/Discovery Admin

- **手順1** [ポリシー(Policies)]>[アクション(Actions)]>[スキャナ(Scanners)]を選択します。 [スキャナ(Scanners)]ページが表示されます。
- 手順 2 削除する修復の横にある [削除(Delete)] をクリックします。
- **手順3** 修復を削除することを確認します。 修復が削除されます。

# オンデマンド Nmap スキャンの実行

## ライセンス:FireSIGHT

必要なときにいつでもオンデマンド Nmap スキャンを起動できます。スキャンする IP アドレス とポートを入力するか、既存のスキャン ターゲットを選択して、オンデマンド スキャンのター ゲットを指定できます。

Nmap により提供されるサーバやオペレーティング システムのデータは、もう一度 Nmap スキャンを実行するまで静的な状態のままであることに注意してください。Nmap を使用したホストの スキャンを計画している場合は、Nmap で提供されるオペレーティング システムやサーバの データを最新に保つため、定期的なスキャンのスケジュールをセットアップすることもできま す。詳細については、Nmap スキャンの自動化(62-5 ページ)を参照してください。また、ホストが ネットワーク マップから削除されると、Nmap スキャン結果は破棄されることにも注意してく ださい。

オンデマンド Nmap スキャンを実行する方法:

アクセス:Admin/Discovery Admin

- **手順1** [ポリシー(Policies)]>[アクション(Actions)]>[スキャナ(Scanners)]を選択します。 [スキャナ(Scanners)]ページが表示されます。
- 手順 2 スキャンの実行時に使用する Nmap 修復の横にある [スキャン(Scan)] をクリックします。

[Nmap スキャン ターゲット(Nmap Scan Target)] ダイアログ ボックスが表示されます。

手順3 オプションで、保存済みのスキャンターゲットを使用してスキャンするには、[保存済みター ゲット(Saved Targets)] ドロップダウン リストからターゲットを選択して、[ロード(Load)] をク リックします。

スキャン ターゲットに関連付けられた IP アドレスおよびポートが、[IP 範囲(IP Range(s))] フィールドと [ポート(Ports)] フィールドに入力されます。

トン

スキャン ターゲットを作成するには、[ターゲットの編集/追加(Edit/Add Targets)] をクリックします。詳細については、Nmap スキャン ターゲットの作成(47-11 ページ)を参照してください。

**手順4** [IP 範囲(IP Range(s))] フィールドで、最大 255 文字までで、スキャンするホストの IP アドレスを 指定するかロードされたリストを変更します。

IPv4 アドレスのホストの場合、複数の IP アドレスをカンマで区切って指定するか、CIDR 表記を 使用できます。感嘆符(!)を前に挿入して IP アドレスを否定することもできます。FireSIGHT シ ステムでの CIDR 表記の使用法の詳細については、IP アドレスの表記規則(1-24 ページ)を参照 してください。

IPv6アドレスのホストの場合、厳密な IPアドレスを使用します。インターフェイスの範囲は入力できません。

**手順5** [ポート(Ports)]フィールドで、スキャンするポートを指定するか、ロードされたリストを変更します。

ポート番号、カンマで区切ったポートのリスト、ハイフンで区切ったポート番号の範囲を入力 できます。ポートの入力の詳細については、検索でのポートの指定(60-8 ページ)を参照してく ださい。

**手順6** [今すぐスキャン(Scan Now)]をクリックします。

Nmap サーバがスキャンを実行します。

Nmapは IP アドレスの範囲を検証し、範囲が無効な場合はエラー メッセージを表示することに 注意してください。表示された場合は、[IP 範囲(IP Range(s))]フィールドの内容を訂正し、有効な IP アドレス範囲を指定してください。

# スキャンターゲットの管理

# ライセンス:FireSIGHT

Nmap モジュールを設定する際にスキャンターゲットを作成して保存できます。スキャンター ゲットは、オンデマンドまたはスケジュール済みのスキャンの実行時にターゲットにするホス トとポートを識別します。これにより、毎回新しいスキャンターゲットを作成する必要がなくな ります。スキャンターゲットには、スキャンする1つのIPアドレスかIPアドレスのブロック、お よび1つ以上のホスト上のポートが含まれます。Nmapターゲットの場合、Nmapオクテット範囲 のアドレッシングやIPアドレスの範囲も使用できます。Nmap オクテットの範囲アドレッシン グの詳細については、http://insecure.org にある Nmap のマニュアルを参照してください。

スキャン ターゲットに多数のホストが含まれている場合、スキャンに要する時間が延びる場 合があることに注意してください。回避策として、一度にスキャンするホストを減らしてくだ さい。

スキャン ターゲットの作成後に変更または削除できます。

詳細については、次の項を参照してください。

- Nmap スキャン ターゲットの作成(47-11 ページ)
- スキャンターゲットの編集(47-21ページ)
- スキャンターゲットの削除(47-21ページ)

# スキャンターゲットの編集

### ライセンス:FireSIGHT

作成したスキャン ターゲットを変更できます。

 $\mathcal{P}$ 

ント 修復を使用して特定の IP アドレスをスキャンするつもりがないのに、修復を起動した相関ポリシー違反にホストが関係していたためにその IP アドレスがターゲットに追加された場合は、修復の動的スキャンターゲットを編集できます。

既存のスキャンターゲットを編集する方法:

アクセス: Admin/Discovery Admin

- **手順1** [ポリシー(Policies)]>[アクション(Actions)]>[スキャナ(Scanners)]を選択します。 [スキャナ(Scanners)]ページが表示されます。
- **手順 2** ツールバーで、[ターゲット(Targets)]をクリックします。 [スキャン ターゲット リスト(Scan Target List)]ページが表示されます。
- **手順3** 編集するスキャンターゲットの横にある[編集(Edit)]をクリックします。 [スキャンターゲット(Scan Target)]ページが表示されます。
- **手順 4** 必要に応じて変更を加え、[保存(Save)] をクリックします。 スキャン ターゲットが更新されます。

# スキャンターゲットの削除

ſ

ライセンス:FireSIGHT

スキャン ターゲットにリストされているホストをスキャンする必要がなくなった場合は、その スキャン ターゲットを削除します。

スキャンターゲットを削除する方法:

アクセス:Admin/Discovery Admin

- **手順1** [ポリシー(Policies)]>[アクション(Actions)]>[スキャナ(Scanners)]を選択します。 [スキャナ(Scanners)]ページが表示されます。
- **手順 2** ツールバーで、[ターゲット(Targets)]をクリックします。 [スキャン ターゲット リスト(Scan Target List)]ページが表示されます。
- **手順3** 削除するスキャンターゲットの横にある [削除(Delete)] をクリックします。 スキャンターゲットが削除されます。

I

# アクティブスキャンの結果での作業

# ライセンス:FireSIGHT

進行中のNmap スキャンをモニタする方法、FireSIGHT システムで以前に実行したスキャンからの結果か FireSIGHT システム以外で実行した結果をインポートする方法、およびスキャン結果を表示して分析する方法については、次の項を参照してください。

- スキャン結果の表示(47-22ページ)
- スキャン結果テーブルについて(47-24ページ)
- スキャン結果の分析(47-24ページ)
- スキャンのモニタリング(47-24 ページ)
- スキャン結果のインポート(47-25ページ)
- スキャン結果の検索(47-26ページ)

# スキャン結果の表示

#### ライセンス:FireSIGHT

スキャン結果のテーブルを表示してから、探している情報に応じてイベント表示を操作できます。

スキャン結果にアクセスすると表示されるページは、使用するワークフローに応じて異なりま す。定義済みのワークフローを使用できます。このワークフローにはスキャン結果のテーブル ビューが含まれます。

また、特定のニーズを満たす情報だけを表示するカスタム ワークフローを作成することもできま す。カスタム ワークフローの作成方法については、カスタム ワークフローの作成(58-44 ページ)を 参照してください。

次の表で、スキャン結果ワークフローのページで実行できる特定のアクションの一部について 説明します。

#### 表 47-2 スキャン結果テーブルの機能

| 目的                        | 操作                                                                                                    |
|---------------------------|----------------------------------------------------------------------------------------------------|
| テーブルのカラムの内容に<br>ついて詳しく調べる | スキャン結果テーブルについて(47-24 ページ)で詳細を参照して<br>ください。                                                                                 |
| スキャン結果の日時範囲を<br>変更する      | 時間範囲のリンクをクリックします。詳細については、イベント<br>時間の制約の設定(58-27ページ)を参照してください。                                                              |
| スキャン結果をソートする              | カラムのタイトルをクリックします。ソート順を逆にするには、<br>カラムのタイトルをもう一度クリックします。                                                                     |
| 表示するカラムを制約する              | 非表示にするカラムの見出しで、クローズ アイコン(*)をク<br>リックします。表示されるポップアップ ウィンドウで、[適用<br>(Apply)] をクリックします。                                       |
|                           | <ul> <li>ヒント 他のカラムを表示または非表示にするには、[適用<br/>(Apply)]をクリックする前に、対象のチェックボックス<br/>をオンまたはオフにします。無効にしたカラムを再度表<br/>示するには、</li> </ul> |
|                           | 展開矢印()をクリックして検索制約を展開してから、[無効化<br>されたカラム(Disabled Columns)]の下の列名をクリックします。                                                   |

| 目的                                 | 操作                                                                                                    |
|------------------------------------|----------------------------------------------------------------------------------------------------|
| 特定の値に制限して、ワー                       | 次のいずれかの方法を使用します。                                                                                                    |
| ドリルダウンする                           | <ul> <li>カスタム ワークフローで作成したドリルダウンページで、行<br/>内の値をクリックします。テーブル ビューの行内の値をク<br/>リックすると、テーブル ビューが制限され、次のページにド<br/>リルダウンされないことに注意してください。</li> </ul> |
|                                    | <ul> <li>一部のユーザに制限して次のワークフローページにドリルダ<br/>ウンするには、次のワークフローページに表示するユーザの<br/>横にあるチェックボックスをオンにしてから、[表示(View)]<br/>をクリックします。</li> </ul>           |
|                                    | <ul> <li>現在の制限を維持して次のワークフローページにドリルダ<br/>ウンするには、[すべてを表示(View All)]をクリックします。</li> </ul>                                                       |
|                                    | <b>ヒント</b> テーブル ビューでは、必ずページ名に「Table View」が含まれます。                                                                                            |
|                                    | 詳細については、イベントの制約(58-35 ページ)を参照してくだ<br>さい。                                                                                                    |
| スキャン インスタンスと                       | ツールバーの [スキャナ(Scanners)] をクリックします。                                                                                                    |
| 修復を設定する                            | 詳細については、Nmap スキャンのセットアップ(47-10 ページ)を<br>参照してください。                                                                                           |
| ワークフローのページ内や<br>ページ間を移動する          | ワークフローのページの使用(58-21ページ)で詳細を参照してく<br>ださい。                                                                                                    |
| 他のイベント ビューに移<br>動して関連イベントを表示<br>する | 表示するイベント ビューの名前を [ジャンプ先(Jump to)] ドロッ<br>プダウン リストから選択します。詳細については、ワークフロー<br>間のナビゲート(58-41 ページ)を参照してください。                                     |
| スキャン結果を検索する                        | [検索(Search)] をクリックします。詳細については、スキャン結果の検索(47-26 ページ)を参照してください。                                                                                |

表 47-2 スキャン結果テーブルの機能(続き)

### スキャン結果を表示する方法:

Γ

アクセス: Admin/Discovery Admin

- **手順1** [ポリシー(Policies)]>[アクション(Actions)]>[スキャナ(Scanners)]を選択します。
- 手順2 [スキャン結果(Scan Results)]をクリックします。

デフォルトのスキャン結果ワークフローの先頭ページが表示されます。カスタム ワークフロー など、別のワークフローを使用するには、ワークフローのタイトルの横の [(ワークフローの切り 替え)((switch workflow))]をクリックします。別のデフォルト ワークフローの指定方法について は、イベント ビュー設定の設定(71-3 ページ)を参照してください。

# スキャン結果テーブルについて

### ライセンス:FireSIGHT

Nmap スキャンを実行すると、Defense Center でデータベース内のスキャン結果が収集されます。 スキャン結果テーブルのフィールドについて、以下の表で説明します。

表 47-3 スキャン結果のフィールド

| フィールド                      | 説明                                                                                    |
|----------------------------|---------------------------------------------------------------------------------------|
| 開始時間(Start Time)           | この結果を作成したスキャンの開始日時。                                                                   |
| 終了時間(End Time)             | この結果を作成したスキャンの終了日時。                                                                   |
| スキャン ターゲット(Scan<br>Target) | この結果を作成したスキャンのスキャン ターゲットの IP アドレス(DNS 解決が有効になっている場合はホスト名)。                            |
| スキャン タイプ (Scan<br>Type)    | この結果を作成したスキャンのタイプを示す、Nmap またはサード<br>パーティのスキャナ名。                                       |
| スキャンモード(Scan               | この結果を作成したスキャンのモード:                                                                    |
| Mode)                      | • [オンデマンド(On Demand)]:オン デマンドで実行されたス<br>キャンからの結果。                                     |
|                            | <ul> <li>[インポート済み(Imported)]:別のシステムでスキャンされて<br/>Defense Centerにインポートされた結果。</li> </ul> |
|                            | <ul> <li>[スケジュール済み(Scheduled)]:スケジュール済みタスクとして実行されたスキャンからの結果。</li> </ul>               |

# スキャン結果の分析

### ライセンス:FireSIGHT

ローカル Nmap モジュールを使用して作成したスキャン結果を、レンダリングされたページと してポップアップ ウィンドウで表示できます。Nmap 結果ファイルを未加工の XML 形式でダウ ンロードすることもできます。

Nmap によって検出されたオペレーティング システムやサーバの情報を、ホスト プロファイル やネットワーク マップ内で参照することもできます。ホストのスキャンが生成するサーバ情報 がフィルタ除去されているかクローズ状態のポートのサーバに関する情報の場合、または、ス キャンが収集した情報がオペレーティング システム情報やサーバのセクションに含めることが できない情報の場合、それらの結果は、ホスト プロファイルの Nmap Scan Results セクションに 含められます。詳細については、ホスト プロファイルの表示(49-5 ページ)を参照してください。

# スキャンのモニタリング

#### ライセンス:FireSIGHT

Nmap スキャンの進行状況を検査し、現在進行中のスキャン ジョブをキャンセルできます。ス キャン結果には各スキャンの開始時刻と終了時刻が示されます。またスキャンの完了後に、ス キャン結果をレンダリングされたページとしてポップアップウィンドウで表示することもでき ます。Nmap は、http://insecure.org で入手できる Nmap バージョン 1.01 DTD を使用して、ダウン ロードして表示できる結果を生成します。スキャン結果をクリアすることもできます。 スキャンをモニタする方法:

アクセス:Admin/Discovery Admin

- **手順1** [ポリシー(Policies)]>[アクション(Actions)]>[スキャナ(Scanners)]を選択します。
- **手順2** [スキャン結果(Scan Results)] をクリックします。

デフォルトのスキャン結果ワークフローの先頭ページが表示されます。カスタム ワークフロー など、別のワークフローを使用するには、ワークフローのタイトルの横の [(ワークフローの切り 替え) ((switch workflow))] をクリックします。別のデフォルト ワークフローの指定方法について は、イベント ビュー設定の設定(71-3 ページ)を参照してください。

 $\mathcal{P}$ 

- ヒント スキャン結果のテーブル ビューが含まれていないカスタム ワークフローを使用している場合、 ワークフローのタイトル付近の [(ワークフローの切り替え) ((switch workflow))] をクリックし てから、[スキャン結果(Scan Results)]を選択します。
- 手順3 次の操作を実行できます。
  - スキャン結果をレンダリングされたページとしてポップアップウィンドウで表示するには、スキャンジョブの横にある[表示(View)]をクリックします。
  - テキストエディタで未加工のXMLコードを表示できるようにスキャン結果ファイルのコ ピーを保存するには、スキャンジョブの横の[ダウンロード(Download)]をクリックします。

# スキャン結果のインポート

ſ

## ライセンス:FireSIGHT

FireSIGHT システムの外部で実行された Nmap スキャンによって作成された XML 結果ファイル をインポートできます。以前に FireSIGHT システムからダウンロードした XML 結果ファイルも インポートできます。Nmap スキャン結果をインポートするには、結果ファイルは XML 形式で、 Nmap バージョン 1.01 DTD に準拠している必要があります。Nmap 結果の作成と Nmap DTD の 詳細については、http://insecure.org にある Nmap のマニュアルを参照してください。FireSIGHT システムからの XML 結果のダウンロードの詳細については、スキャンのモニタリング (47-24 ページ)を参照してください。

Nmap がホスト プロファイルに結果を追加できるようにするには、その前にホストがネット ワーク マップ内になければならないことに注意してください。

#### 結果をインポートする方法:

アクセス: Admin/Discovery Admin

- **手順1** [ポリシー(Policies)]>[アクション(Actions)]>[スキャナ(Scanners)]を選択します。 [スキャンインスタンス(Scan Instances)]ページが表示されます。
- 手順 2 ツールバーで、[結果のインポート(Import Results)] をクリックします。

[結果のインポート(Import Results)] ページが表示されます。

- 手順 3 [参照(Browse)]をクリックし、結果ファイルに移動します。
- **手順 4** [結果のインポート(Import Results)] ページに戻ったら、[インポート(Import)] をクリックして結果をインポートします。

結果ファイルがインポートされます。

# スキャン結果の検索

### ライセンス:FireSIGHT

FireSIGHT システム内のアプライアンスや管理対象アプライアンスで実行した Nmap または サードパーティのスキャン結果を検索できます。

表 47-4 スキャン結果の検索条件

| フィールド                       | 検索基準ルール                                                                                                    |
|-----------------------------|----------------------------------------------------------------------------------------------------|
| 開始時刻(Start Time)            | この結果を作成したスキャンの開始日時を入力します。                                                                                               |
|                             | 時間入力の構文については、検索での時間制約の指定(60-6ページ)を参照してください。                                                                             |
| 終了時間(End Time)              | この結果を作成したスキャンの終了日時を入力します。                                                                                               |
|                             | 時間入力の構文については、検索での時間制約の指定(60-6ページ)を参照してください。                                                                             |
| スキャン ターゲット<br>(Scan Target) | この結果を作成したスキャンのスキャン ターゲットの IP アドレス(DNS 解決が有効に<br>なっている場合はホスト名)を入力します。                                                    |
|                             | IP アドレスの範囲を指定するには、特定の IP アドレスか CIDR 表記を使用します。IP ア<br>ドレスに使用できるシンタックスの完全な説明については、検索での IP アドレスの指定<br>(60-6 ページ)を参照してください。 |
| スキャン タイプ(Scan<br>Type)      | この結果を作成したスキャンのタイプを示す、Nmapまたはサードパーティのスキャナ ID<br>を入力します。                                                                  |
| スキャンモード(Scan<br>Mode)       | この結果を作成したスキャンのモードを以下のように入力します。                                                                                          |
|                             | <ul> <li>オンデマンドで実行されたスキャンからの結果を取得するには、on Demand と入力します。</li> </ul>                                                      |
|                             | <ul> <li>別のシステムでスキャンされて Defense Center にインポートされた結果を取得する<br/>には、Imported と入力します。</li> </ul>                              |
|                             | <ul> <li>スケジュール済みタスクとして実行されたスキャンからの結果を取得するには、<br/>Scheduled と入力します。</li> </ul>                                          |

保存されている検索をロードおよび削除する方法など、検索の詳細については、イベントの検索 (60-1ページ)を参照してください。

#### スキャン結果を検索する方法:

アクセス:Admin/Discovery Admin

**手順1** [分析(Analysis)] > [検索(Search)] を選択してから、テーブルのドロップダウン リストから [ス キャン結果(Scan Results)] を選択します。

[スキャン結果(Scan Results)] 検索ページが表示されます。

$$\mathcal{P}$$

- **ヒント** データベース内で別の種類のイベントを検索するには、テーブルのドロップダウン リストから 選択します。
- **手順 2** 表スキャン結果の検索条件に記載されているように、該当するフィールドに検索基準を入力します。

複数のフィールドに条件を入力して検索すると、すべてのフィールドに対して指定された検索 条件に一致するレコードのみが返されます。

手順3 必要に応じて検索を保存する場合は、[プライベート(Private)] チェックボックスをオンにしてプライベートとして検索を保存すると、本人だけがアクセスできるようになります。本人のみではなくすべてのユーザを対象にする場合は、このチェックボックスをオフのままにして検索を保存します。

 $\mathcal{P}$ 

ſ

- **ヒント** 制約された権限を持つカスタム ユーザ ロールの制約として検索を保存する場合は、検索を非公開として保存する**必要があります**。
- **手順 4** 必要に応じて、後で再度使用する検索を保存できます。次の選択肢があります。
  - [保存(Save)] をクリックして、検索条件を保存します。
    - 新しい検索の場合、ダイアログボックスに検索の名前を要求するプロンプトが表示されま す。一意の検索名を入力して[保存(Save)]をクリックします。保存済みの既存の検索で新し い条件を保存する場合、プロンプトは表示されません。検索が保存され([プライベート (Private)]を選択した場合は本人のアカウントでのみ閲覧可能)、後で実行できます。
  - 新しい検索を保存するか、以前保存した検索を変更して作成した検索に名前を割り当てるには、「新規として保存(Save As New)]をクリックします。

ダイアログボックスに検索の名前を要求するプロンプトが表示されます。一意の検索名を入 力して[保存(Save)]をクリックします。検索が保存され([プライベート(Private)]を選択し た場合は本人のアカウントでのみ閲覧可能)、後で実行できます。

**手順 5** 検索を開始するには、[検索(Search)] ボタンをクリックします。

検索結果が表示されます。